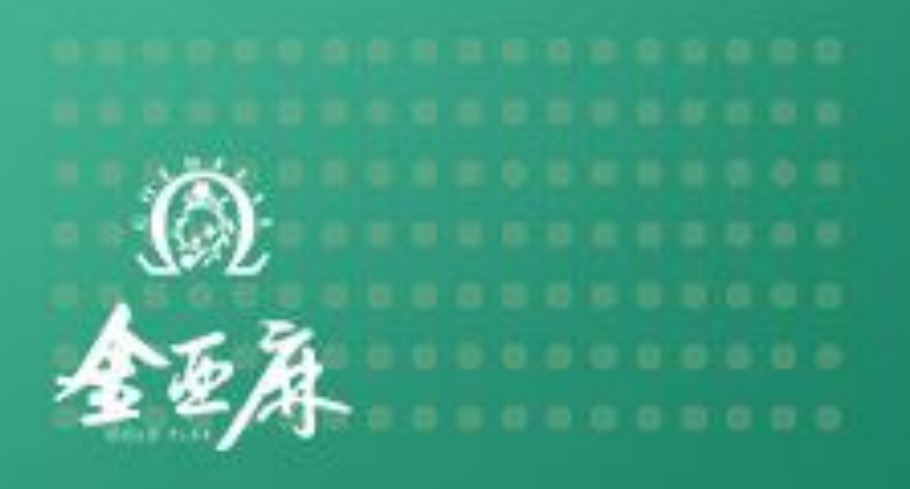

# 金亚麻健康集团 功能使用&查询方法

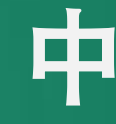

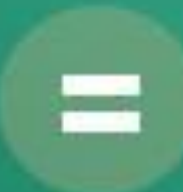

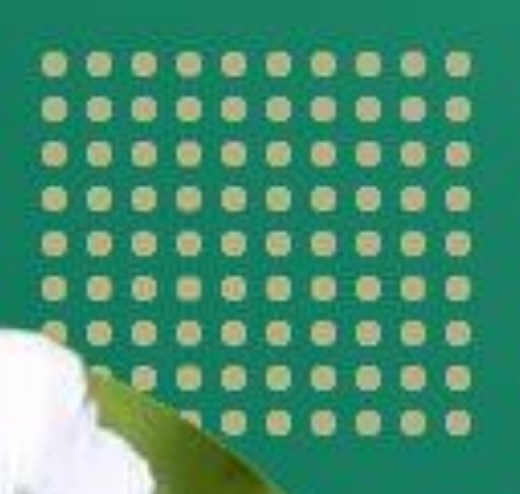

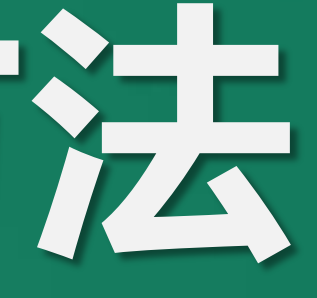

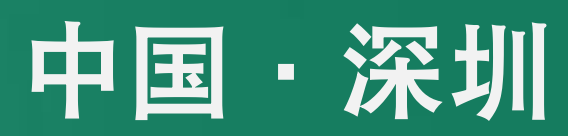

GOLDEN LINEN MEETING MINUTES

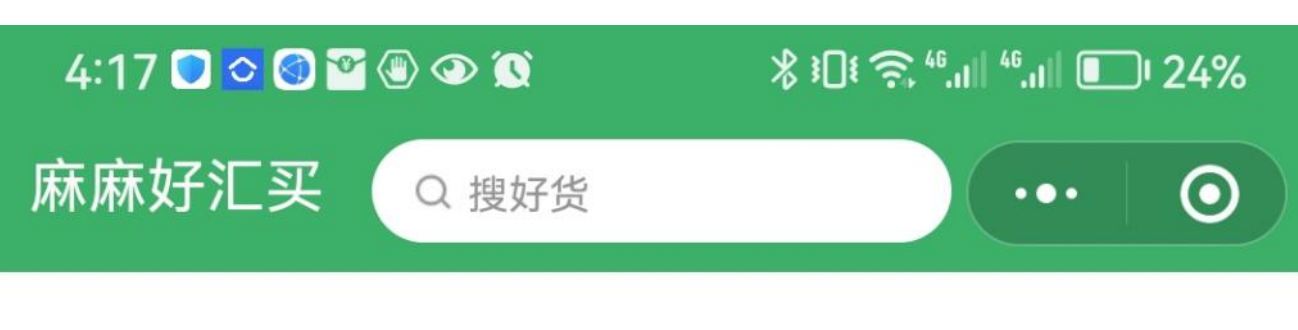

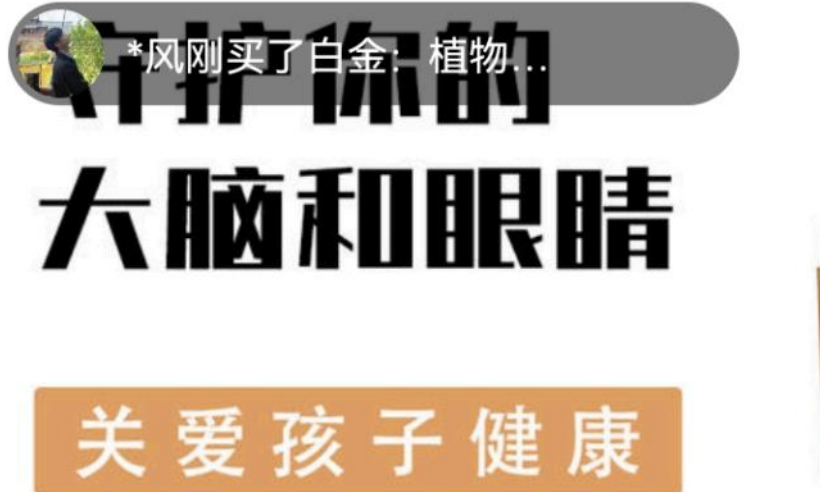

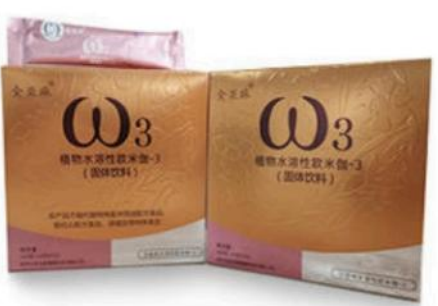

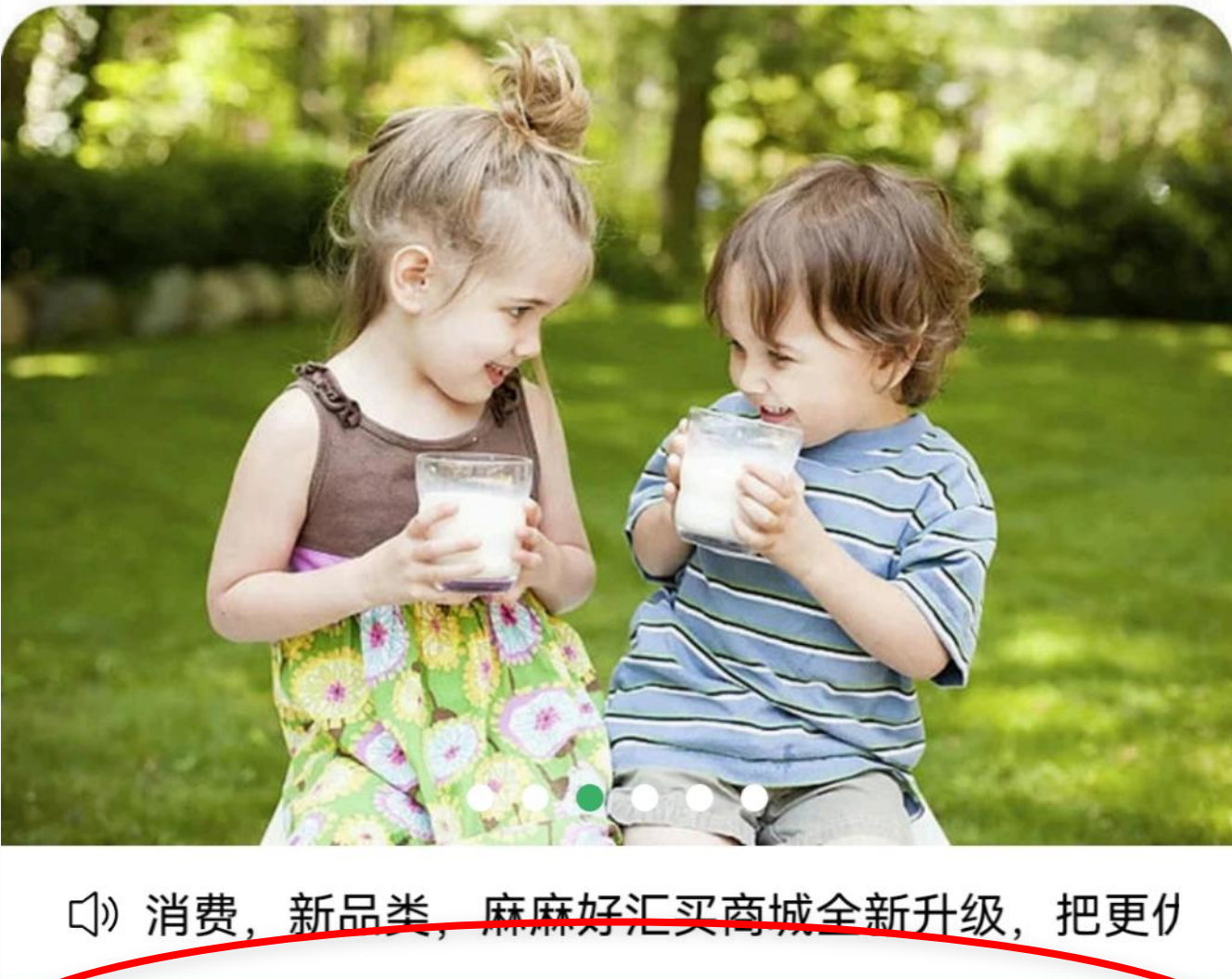

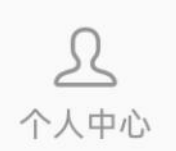

首页

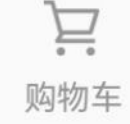

点击"红圈"中"品牌界的诺贝尔奖" 按钮,即可查询:金亚麻荣获了全球最 负盛名和最令人垂涎的品牌大奖"世界 卓越品牌特别奖"。

金亚麻与微软、奔驰、西门子、欧米茄、 微众银行、新加坡航空等世界著名品牌 同台获奖。

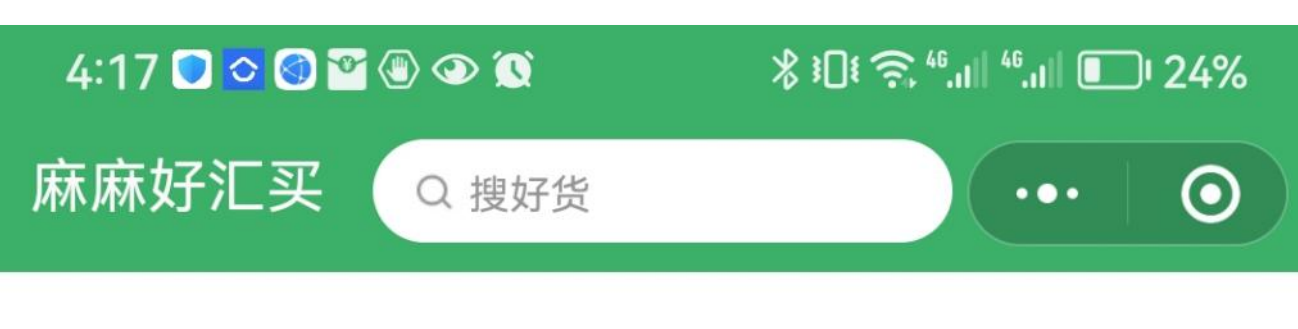

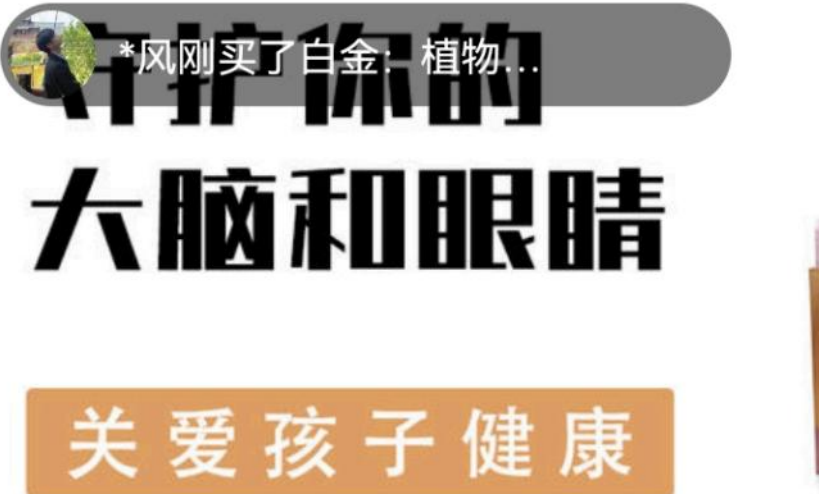

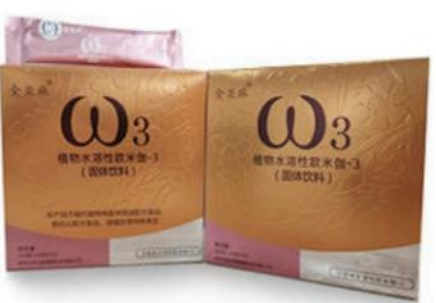

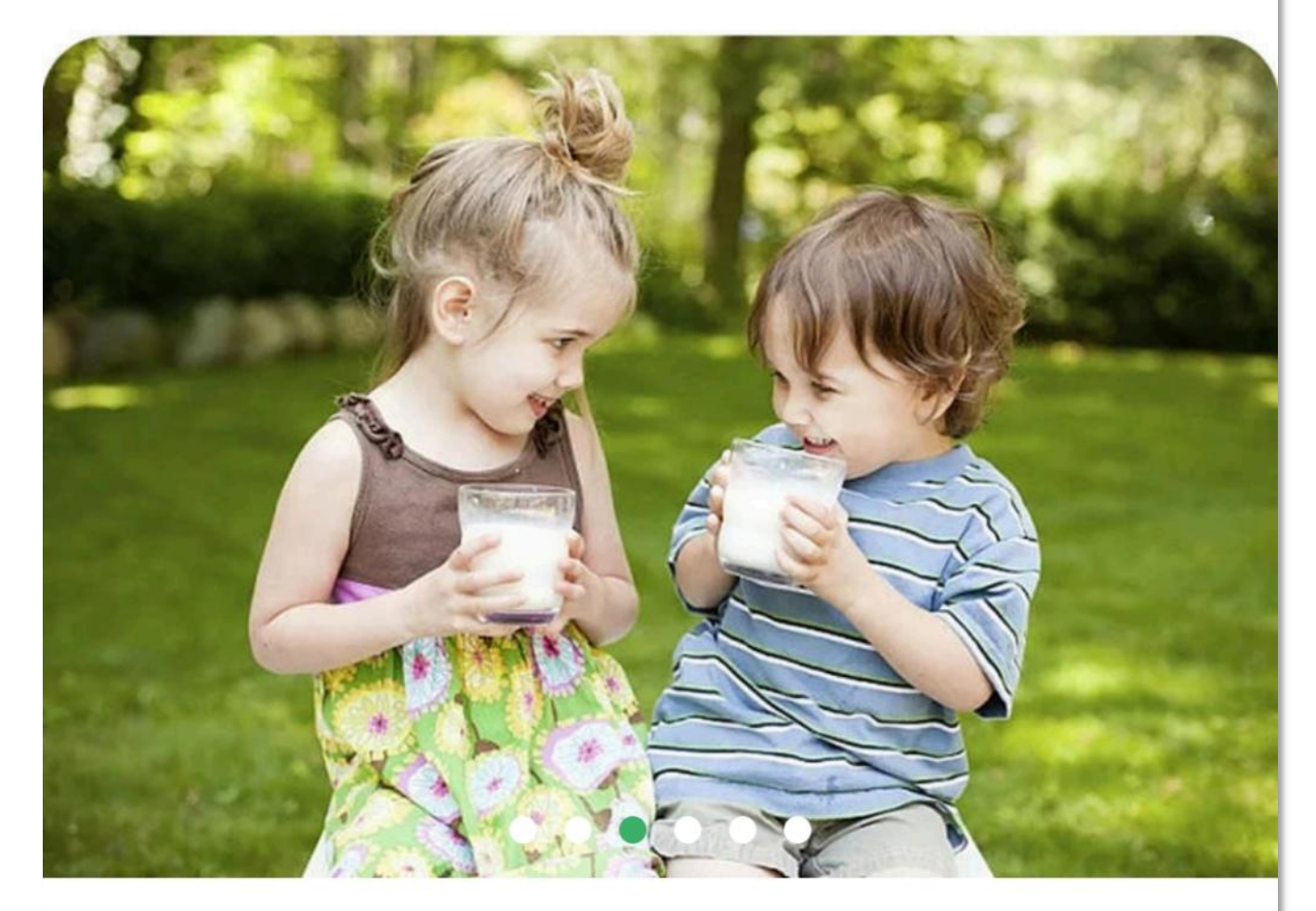

□》消费,新品类,麻麻好汇买商城全新升级,把更优

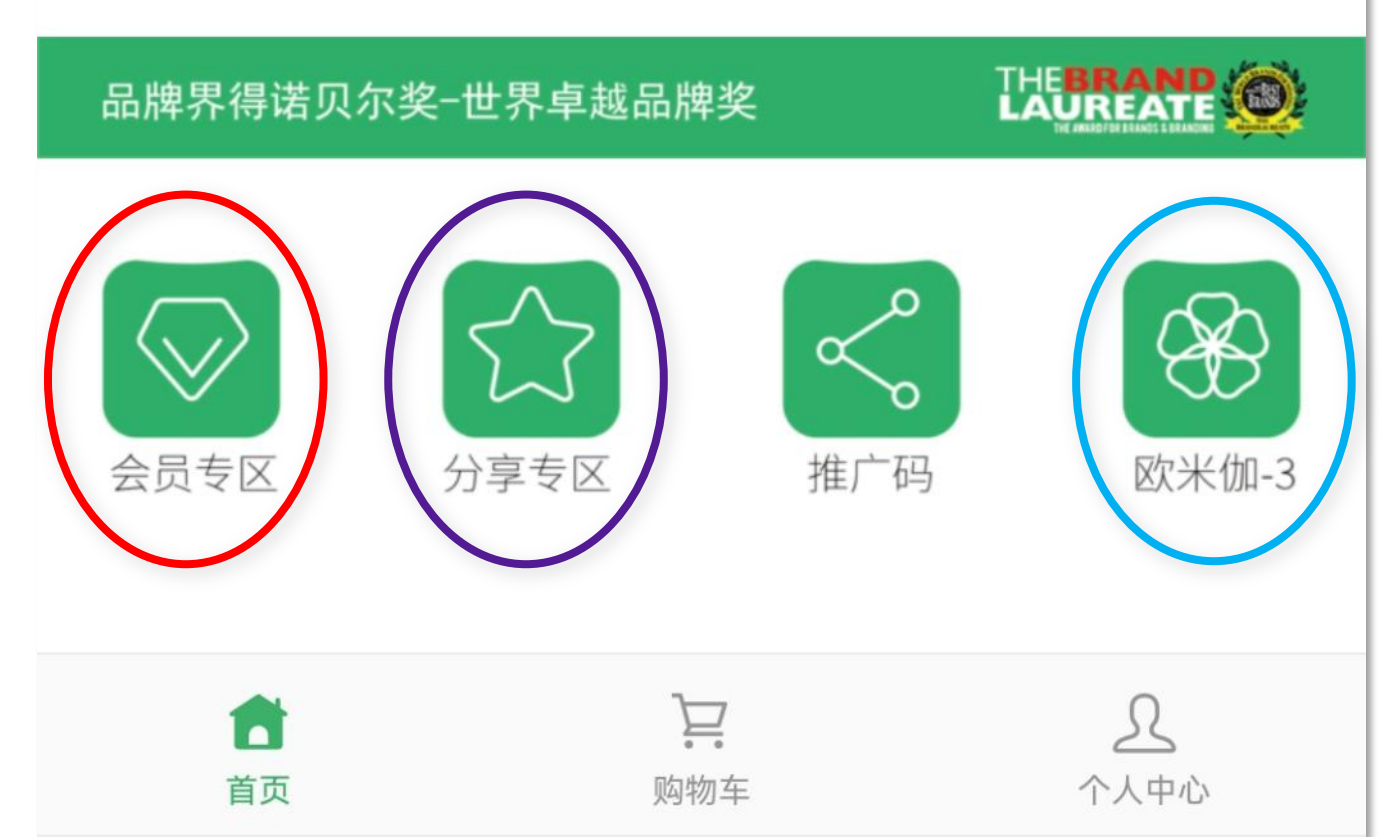

点击"红圈"中"会员专区"按钮,即 可查看并下单:

- 活性海参健康系列产品
- 蜂王浆健康系列产品

点击"紫圈"中"分享专区"按钮,即 可查看并下单:

植物水溶性欧米伽3会员套餐,成为
 麻麻好汇买商城会员身份,享受商城
 全系列商品的会员优惠折扣

点击"<mark>蓝圈"</mark>中"欧米伽3"按钮,即 可查看并下单:

• 欧米伽3健康系列产品

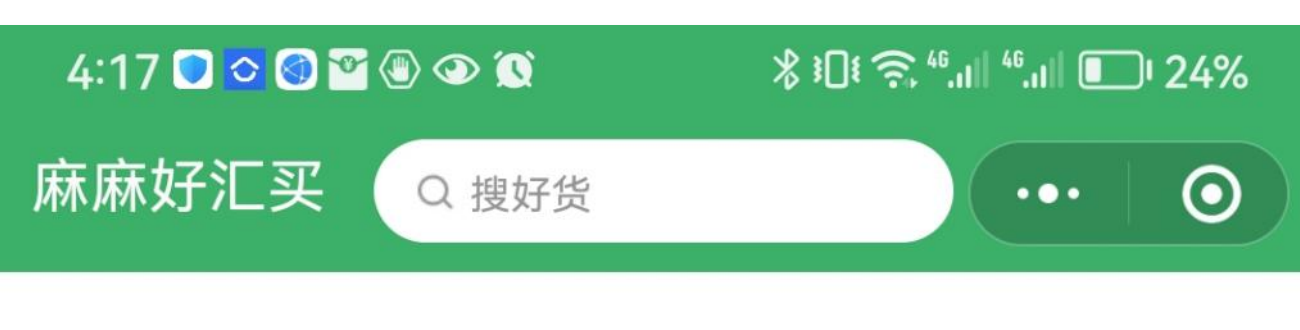

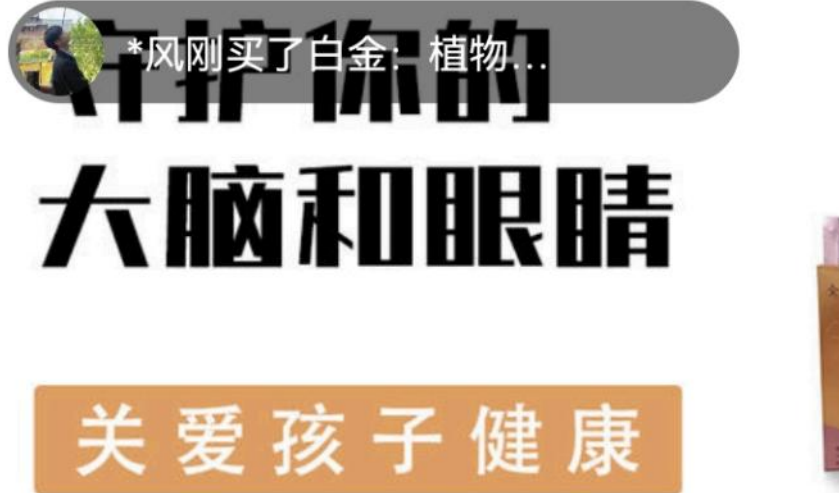

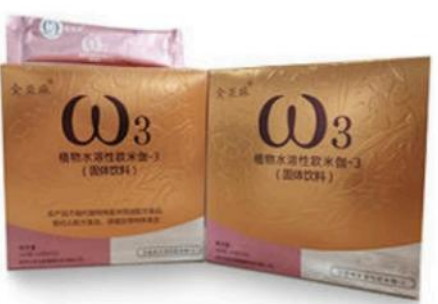

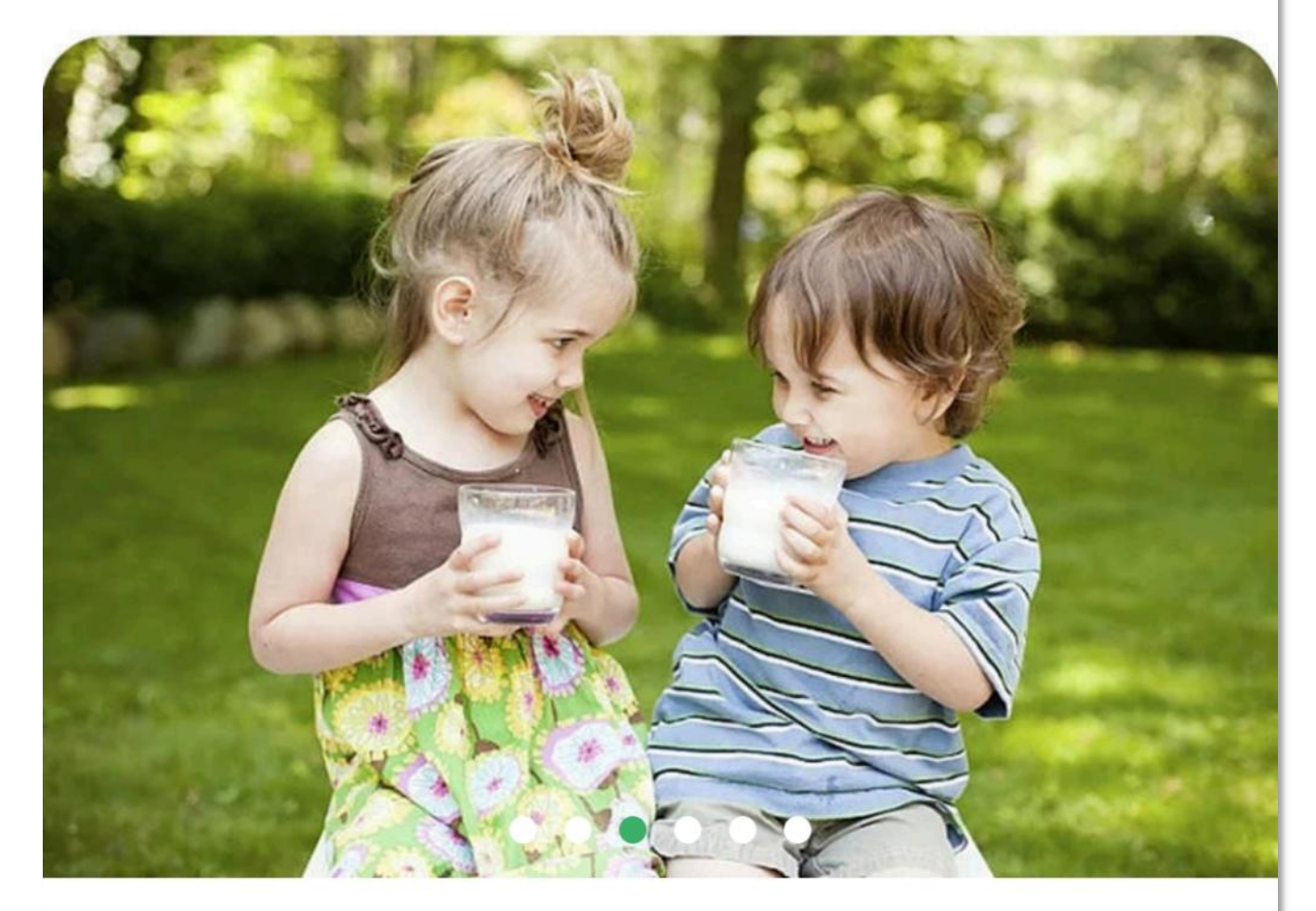

□》消费,新品类,麻麻好汇买商城全新升级,把更优

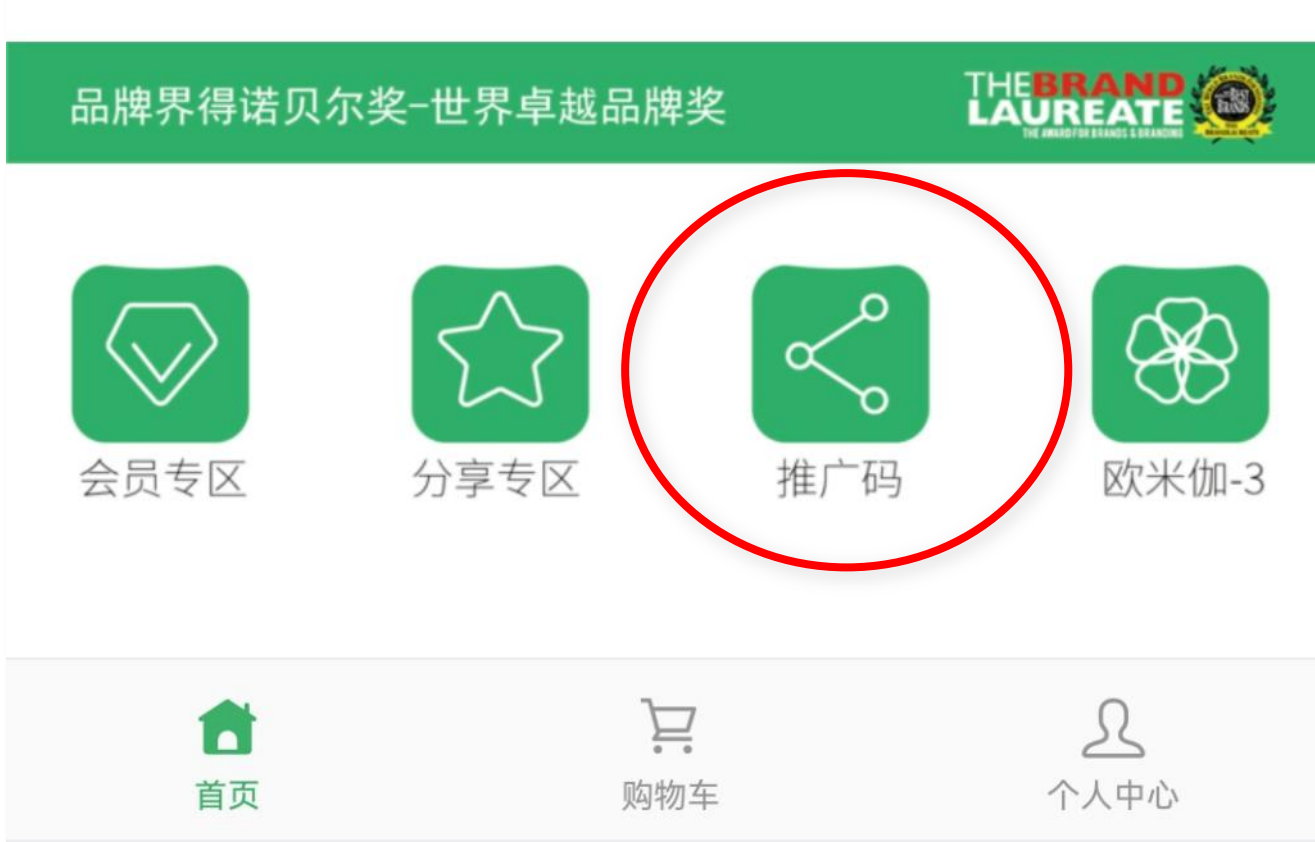

#### 当您要下单成为麻麻好汇买商城会员时, 点击"红圈"中"推广码"按钮,即可 查询:专属您自己的推广码。 如下图:

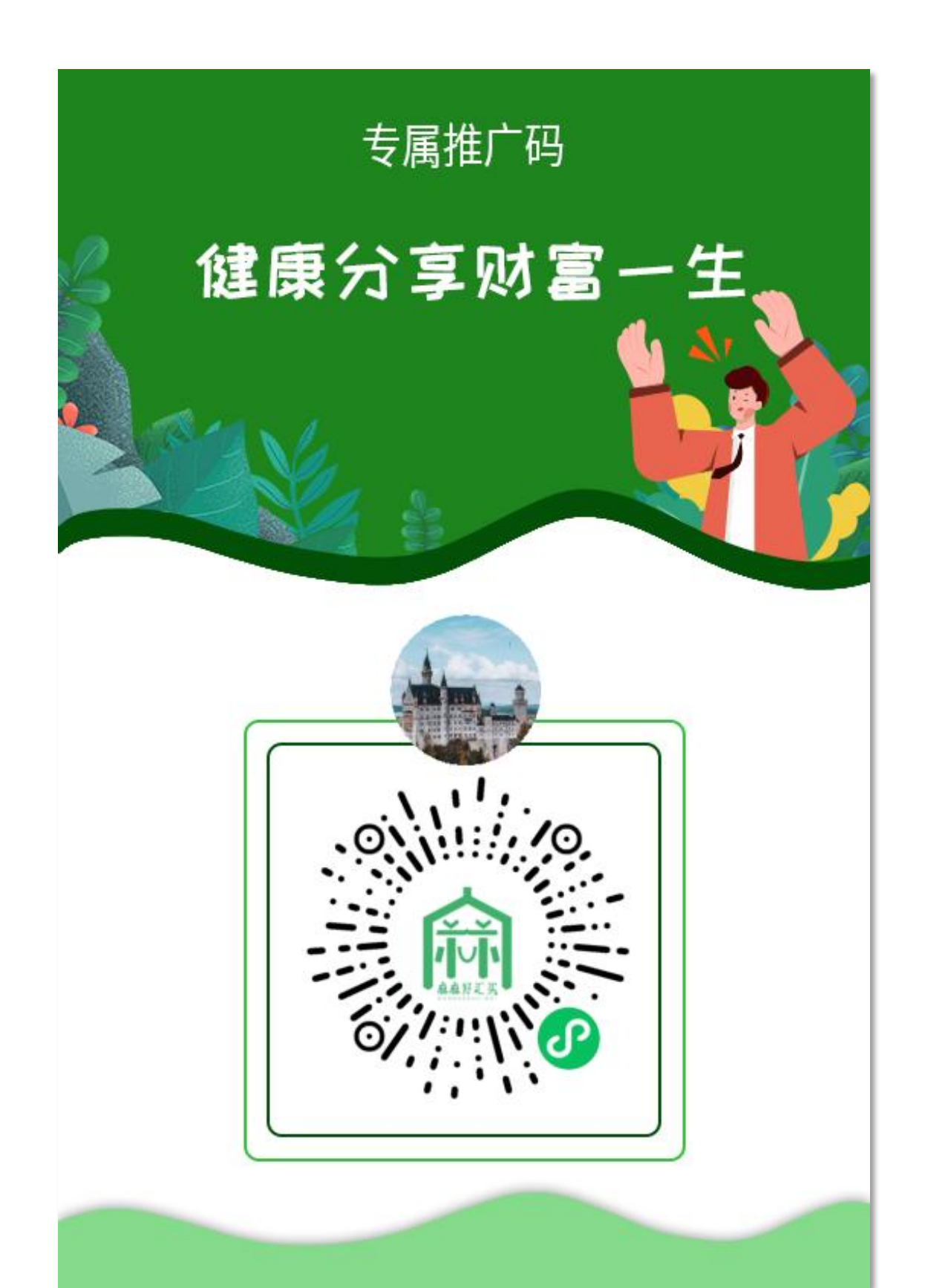

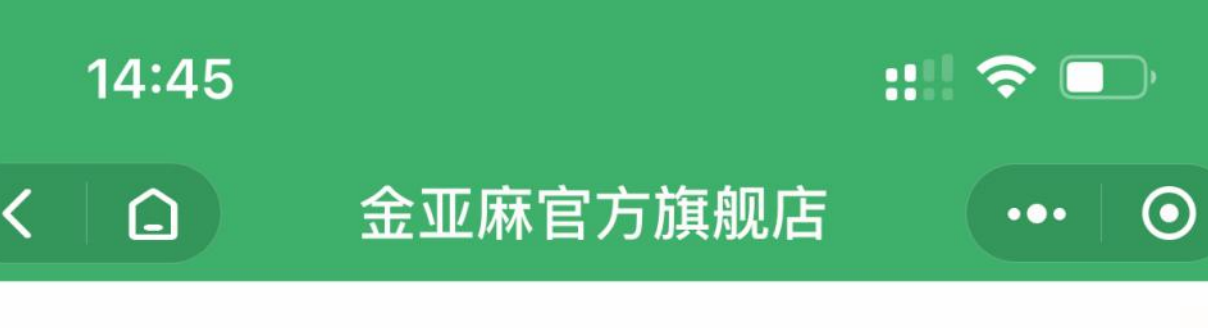

#### **Good to drink**

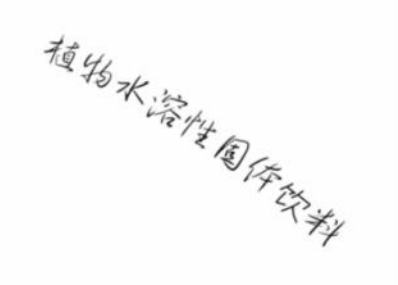

### 好喝的,爆款产品

营养健康 / 自然生长 / 无添加剂

HSFSHFSYUTFAKFOAAAKJFGJHSJFAKF AVFAVSHAJFFDBBSFBFHAH SGVX X HSGFFAJFAVJ JFHJDAKGGWQYWUROIOIQV

#### 寻找健康 美丽的秘密武器

亚麻籽欧米伽-3 来帮你

SGFHSGFHDSGFHSTYJ EFJSEHTUDRHTURYTUEY7T

¥399元

白金套餐<sup>欧米伽-3 10g\*15袋</sup>

ω

立即抢购>

**6**物水溶性数米值

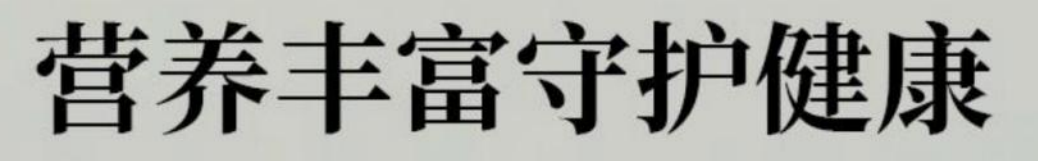

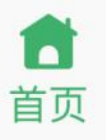

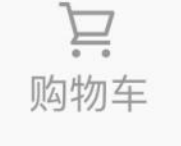

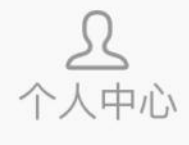

当您想下单成为麻麻好汇买商城会员时,

点击"红圈"中"白金套餐"下单,下 单成功后,即可以显示成为麻麻好汇买 商城的白金会员。

即刻生成:专属您自己的推广码

让朋友扫一扫您的推广码,微信注册商 城,并下单成为会员,你即可享有白金 会员级别的收益。

同时,享有全系列商品白金会员级别的优惠折扣。

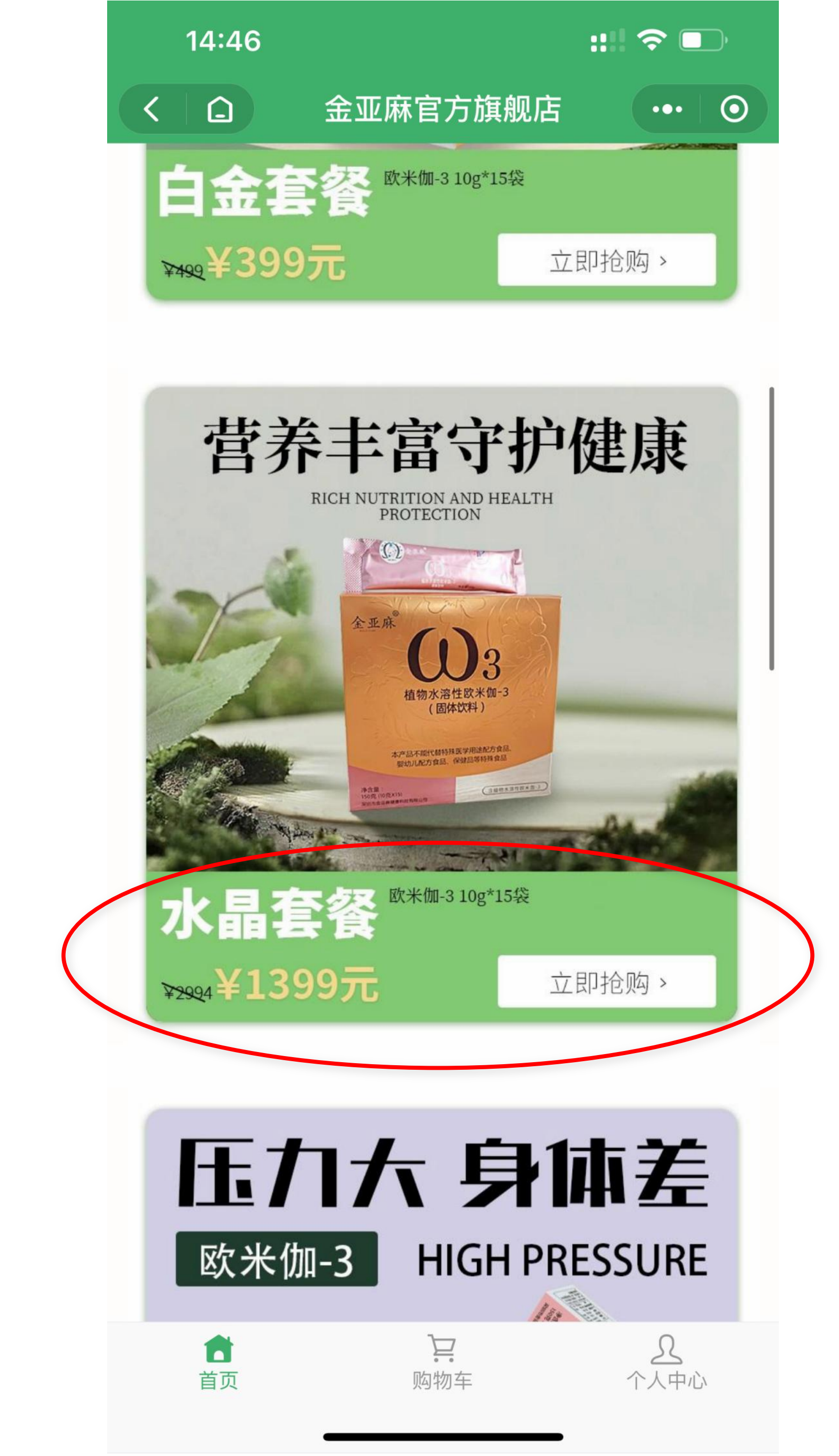

点击"红圈"中"水晶套餐"下单,下 单成功后,即可以显示成为麻麻好汇买 商城的水晶会员。

即刻生成:专属您自己的推广码

让朋友扫一扫您的推广码,微信注册商 城,并下单成为会员,你即可享有水晶 会员级别的收益。

同时,享有全系列商品水晶会员级别的优惠折扣。

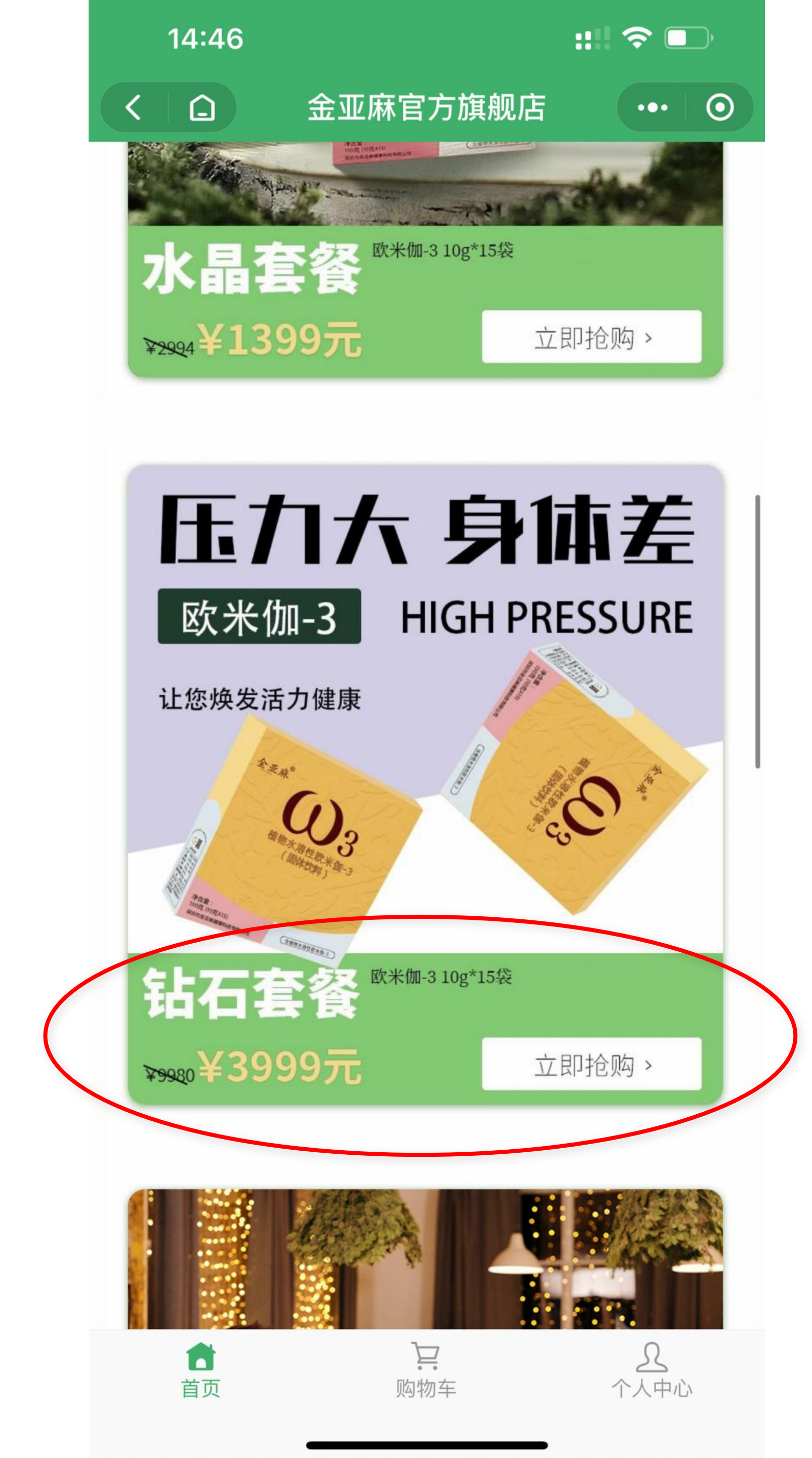

点击"红圈"中"钻石套餐"下单,下 单成功后,即可以显示成为麻麻好汇买 商城的钻石会员。

即刻生成:专属您自己的推广码

让朋友扫一扫您的推广码,微信注册商 城,并下单成为会员,你即可享有钻石 会员级别的收益。

同时,享有全系列商品钻石会员级别的优惠折扣。

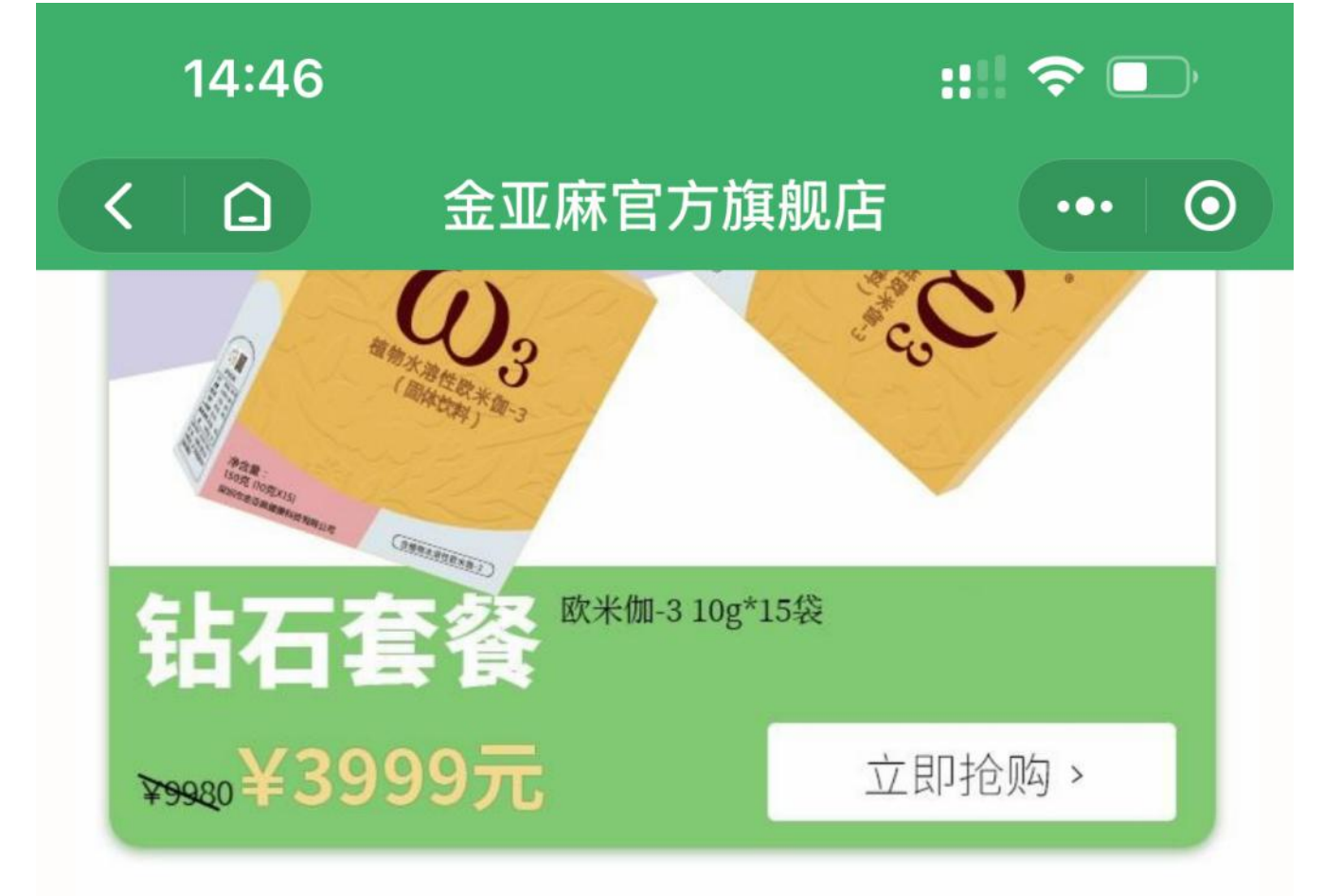

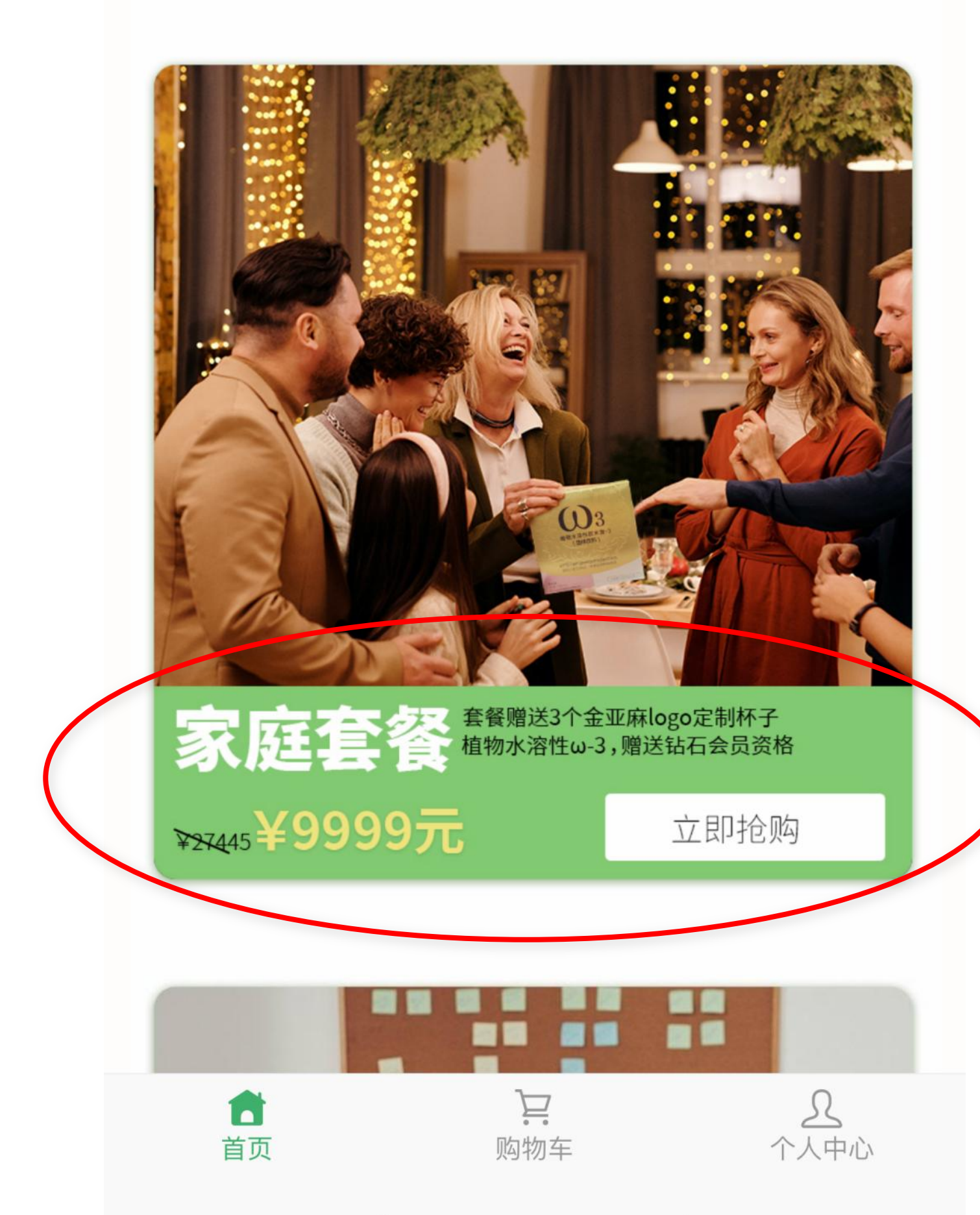

点击"红圈"中"家庭套餐"下单,下 单成功后,即可以显示成为麻麻好汇买 商城的钻石会员,同时赠送3个金亚麻 LOGO定制杯子。

即刻生成:专属您自己的推广码

让朋友扫一扫您的推广码,微信注册商 城,并下单成为会员,你即可享有钻石 会员级别的收益。

同时,享有全系列商品钻石会员级别的优惠折扣。

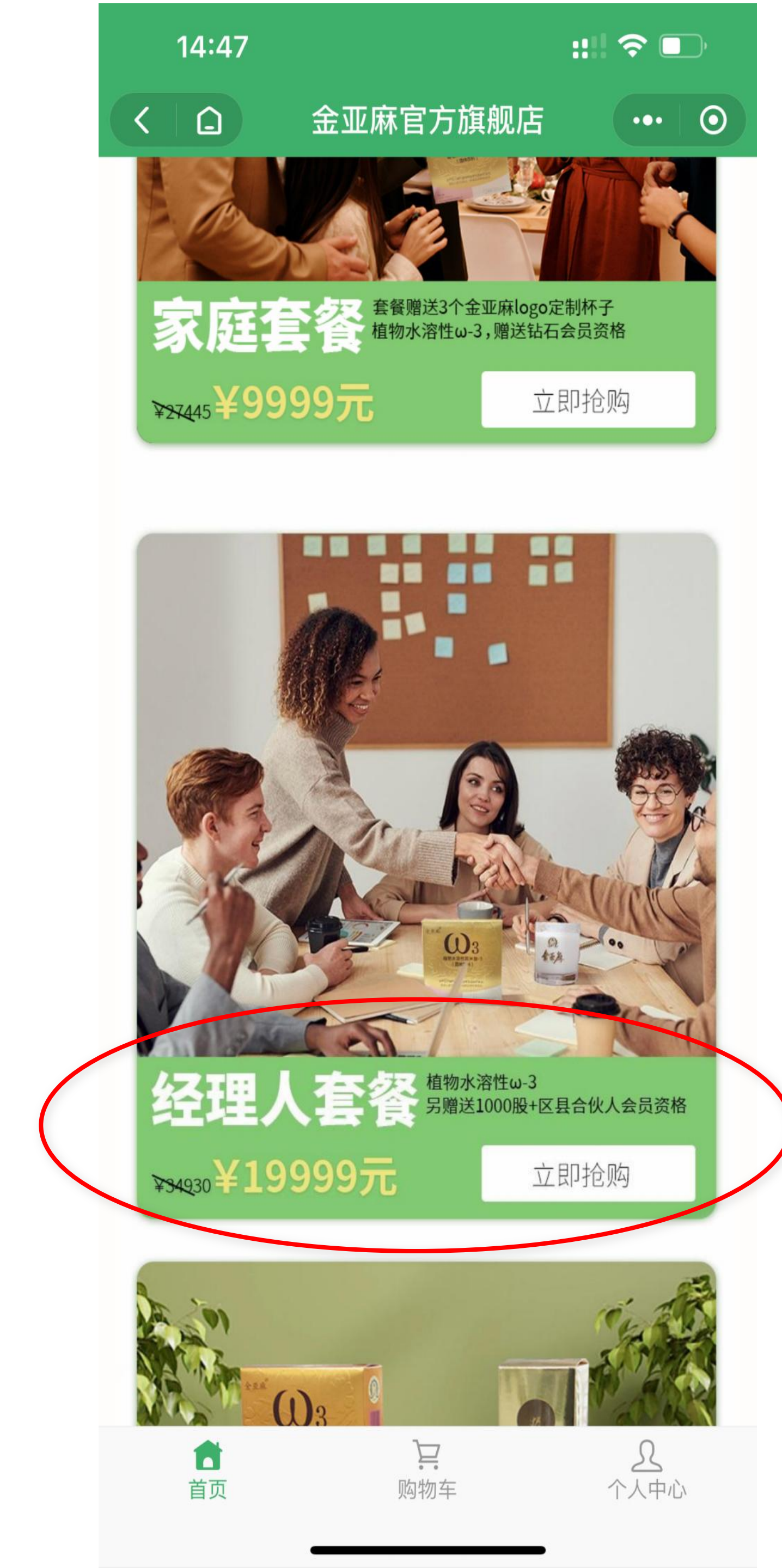

点击"红圈"中"经理人套餐"下单, 下单成功后,即可以显示成为麻麻好汇 买商城的区县合伙人会员,同时赠送 1000股。

即刻生成:专属您自己的推广码

让朋友扫一扫您的推广码,微信注册商 城,并下单成为会员,你即可享有区县 合伙人会员级别的收益。

同时,享有全系列商品区县合伙人会员级别的优惠折扣。

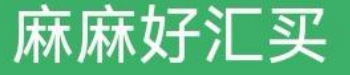

 $\odot$ 

•••

#### more members

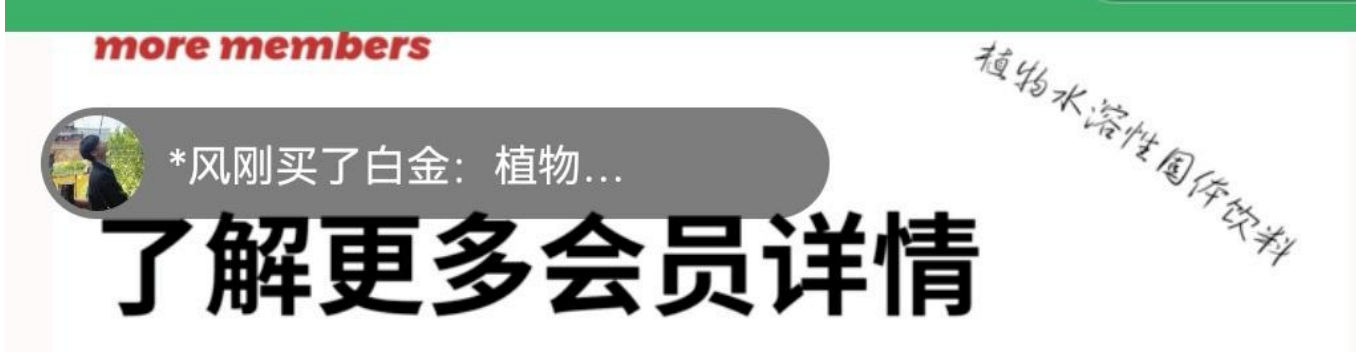

#### 个人中心联系客服

HSFSHFSYUTFAKFOAAAKJFGJHSJFAKF AVFAVSHAJFFDBBSFBFHAH SGVX X HSGFFAJFAVJ JFHJDAKGGWQYWUROIOIQW

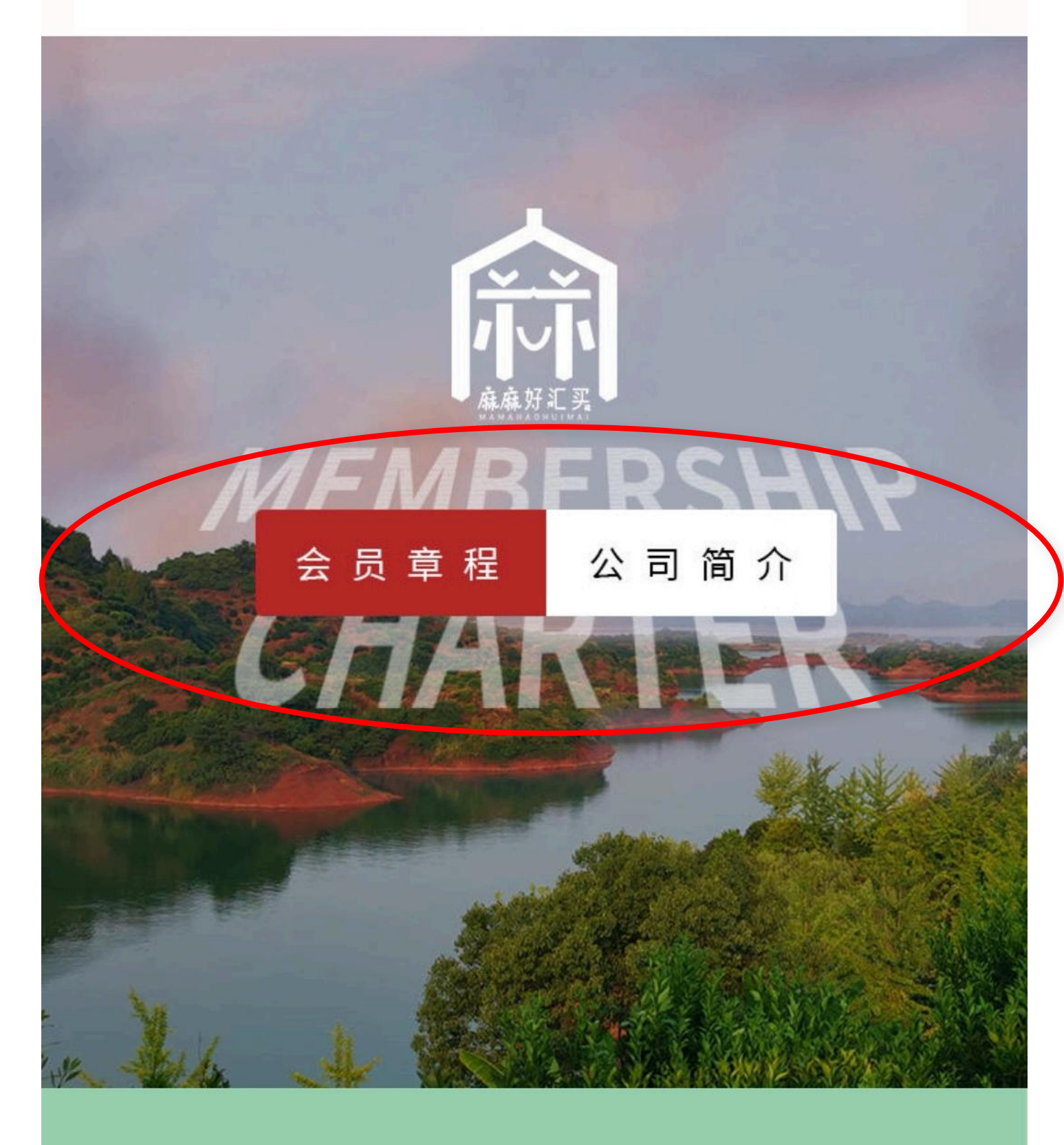

#### WE WILL RETURN THE BRAND 我们将品牌还给消费者你心目中的金亚麻

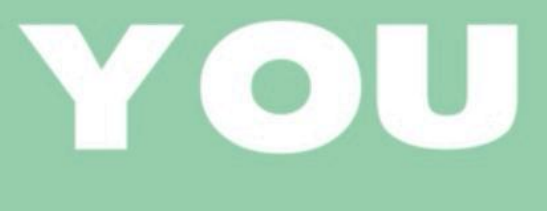

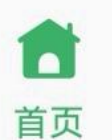

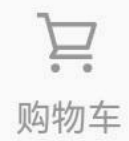

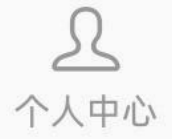

#### 点击"红圈"中"会员章程"按钮,即 可以查看麻麻好汇买会员章程的细则。

#### 点击"红圈"中"公司简介"按钮,即 可以查看深圳金亚麻健康集团公司简介。

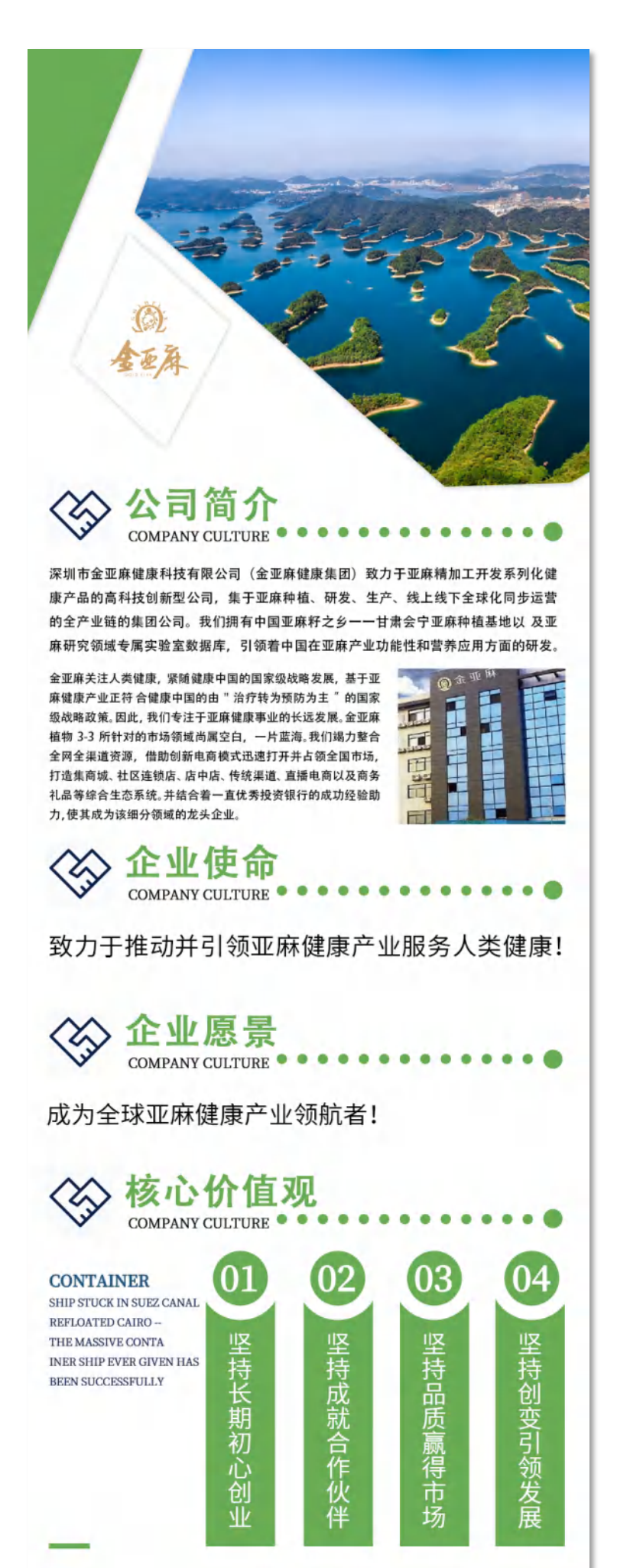

| < |                  | 金                                         | 亚麻健康                                                                  |               | مک |
|---|------------------|-------------------------------------------|-----------------------------------------------------------------------|---------------|----|
|   | 収益米源:            | 苓告订                                       | 早                                                                     |               |    |
|   | 到账时间:            | 2022-7                                    | 12-21 11:06:30                                                        |               |    |
|   | 备注:              | 订单号<br>S2022<br>订单金<br>商品名<br>ω-3(<br>干得漂 | :<br>1221110459115<br>额: 880.00元<br>称: 白金: 植物<br>1盒) 富含DHA<br>亮,继续加油! | 500698<br>水溶性 |    |
|   | 查看详情             |                                           |                                                                       |               | >  |
|   |                  | 昨天                                        | 天中午12:49                                                              |               |    |
|   | 收益到账通9<br>亲,您的朋友 | 日<br>香己下自                                 | 单,获得一笔订 <u></u> 9                                                     | 自奖励!          |    |
|   | 收益金额:            | 50积分                                      |                                                                       |               |    |
|   | 收益来源:            | 零售订                                       | 单                                                                     |               |    |
|   | 到影ける・            | ວ∩ວວ_?                                    | 12-21 12:49:33                                                        |               |    |
|   | 公司简介             | >                                         |                                                                       |               |    |
|   | 产品简介             | >                                         | 221124901229<br>页: 3999.00元<br>尔: 钻石: 植物<br>2盒) 富含FP                  | 527657<br>水溶性 |    |
|   | 麻叔课堂             | >                                         | 亳,继续加油!                                                               |               |    |
|   | 欧米伽3研            | 究院                                        |                                                                       |               | >  |
|   | ● 美于新            | 戈们                                        | ≡ 会员中心                                                                | 麻麻            | 商城 |

#### 当您关注"金亚麻健康"公众号后,点 开"关于我们"按钮即可查看上拉菜单。

点击"红圈"中"公司简介"按钮, 即可查看:金亚麻健康集团的介绍

点击"紫圈"中"产品简介"按钮, 即可以查看:产品富含的欧米伽3是生 命的核心物质

点击"蓝圈"中"麻叔课堂"按钮, 即可以查看:**直播课堂、教学课堂。** 

点击"绿圈"中"欧米伽3研究院"按 钮, **即可以查看:海报库、课件库、话术库、** 视频库。

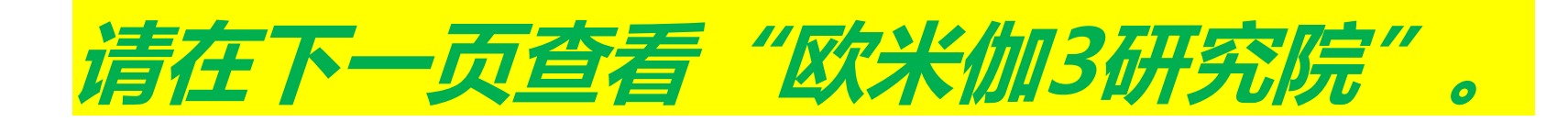

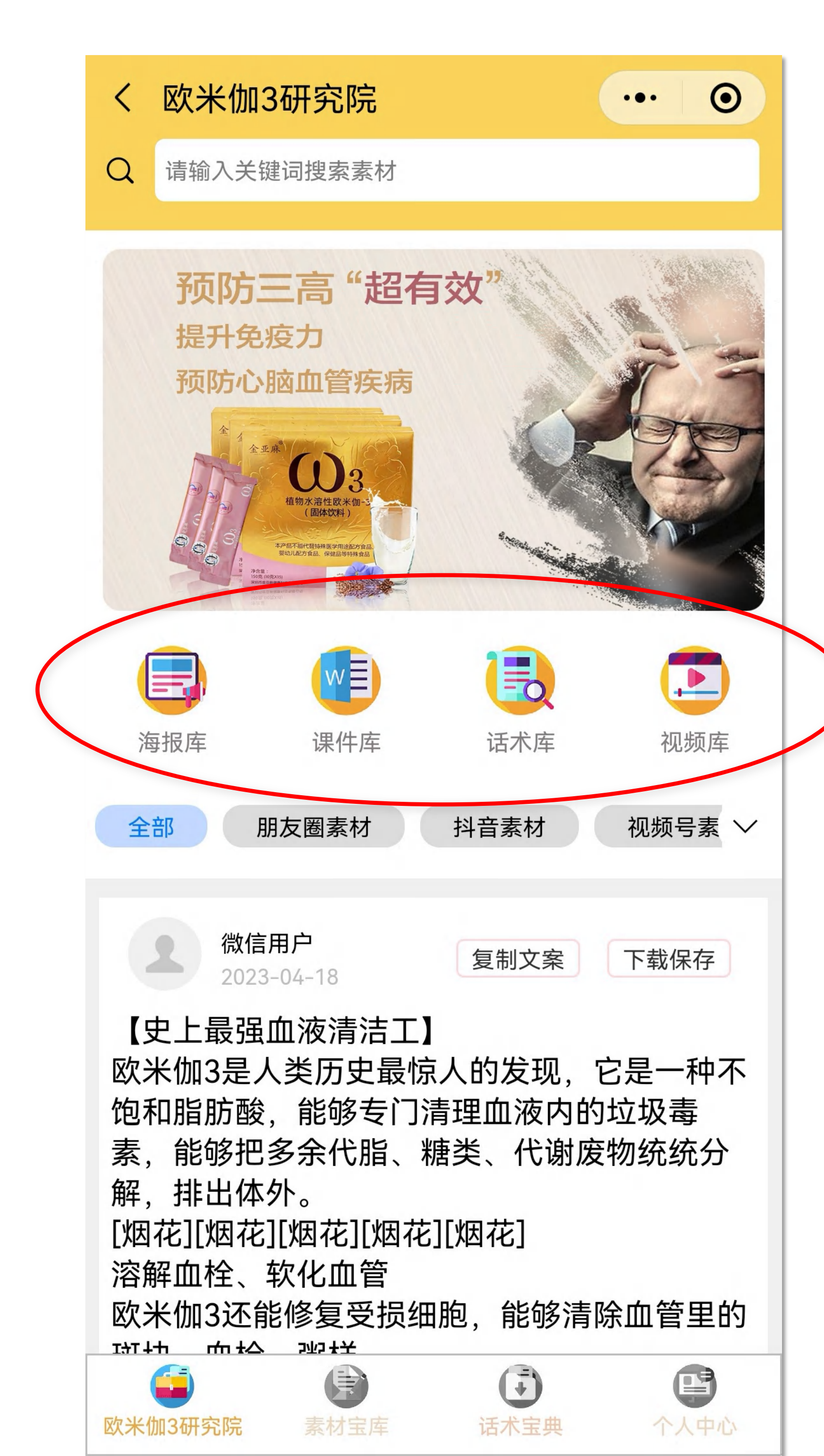

当您进入"欧米伽3研究院"之后,即 可以根据推广需要,复制文案+下载图 片或下载视频后,发送朋友圈、或视频 号、或抖音、或快手、或小红书等平台。

点击"红圈"中"海报库""课件 库""话术库""视频库"按钮, 即可查看:相关的推广及学习内容。

注: 《欧米伽3研究院积分规则》 ① 每日签到获5积分 ② 看完整视频获20积分 ③ 发布素材获30积分 ④ 发布优质内容50+点赞获100积分 ⑤ 发布优质内容10+评论获100积分 ⑥ 邀请新人获30积分 ⑦ 下载素材支付1积分

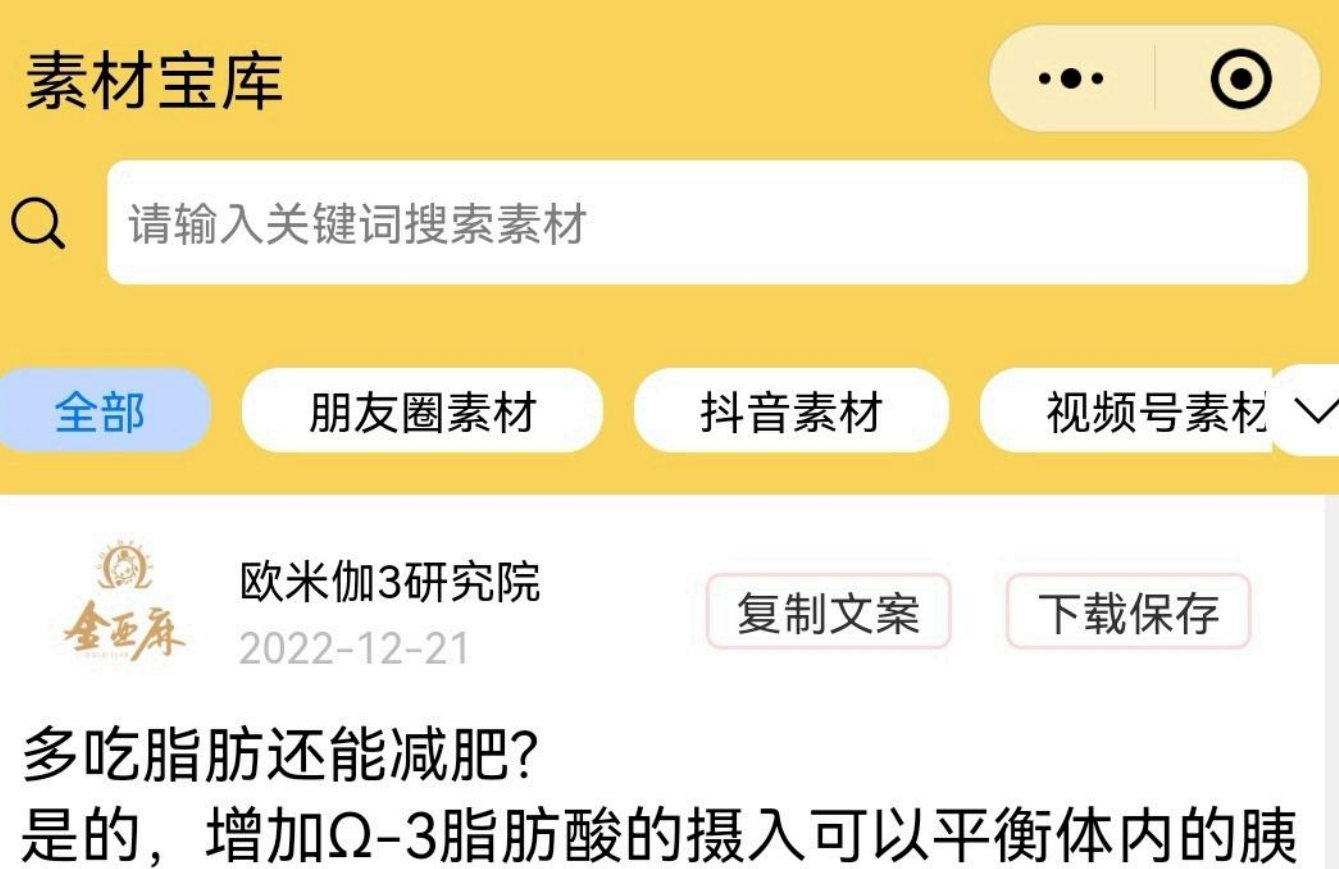

是的,增加Ω-3脂肪酸的摄入可以平衡体内的胰 岛素水平,促进高血糖素的分泌,促进新陈代 谢,加速脂肪消耗,还能满足食欲,使人不易 感到饥饿。

Ω-3脂肪酸是所有脂肪酸里唯一一种可以减肥的 脂肪酸。

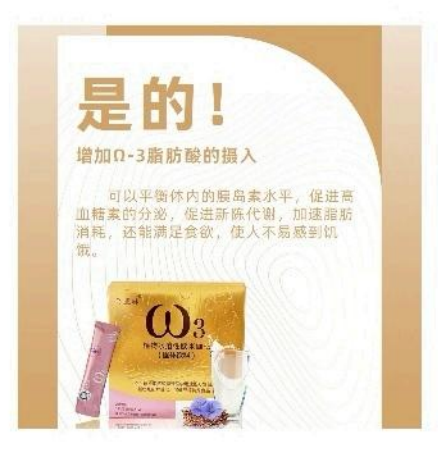

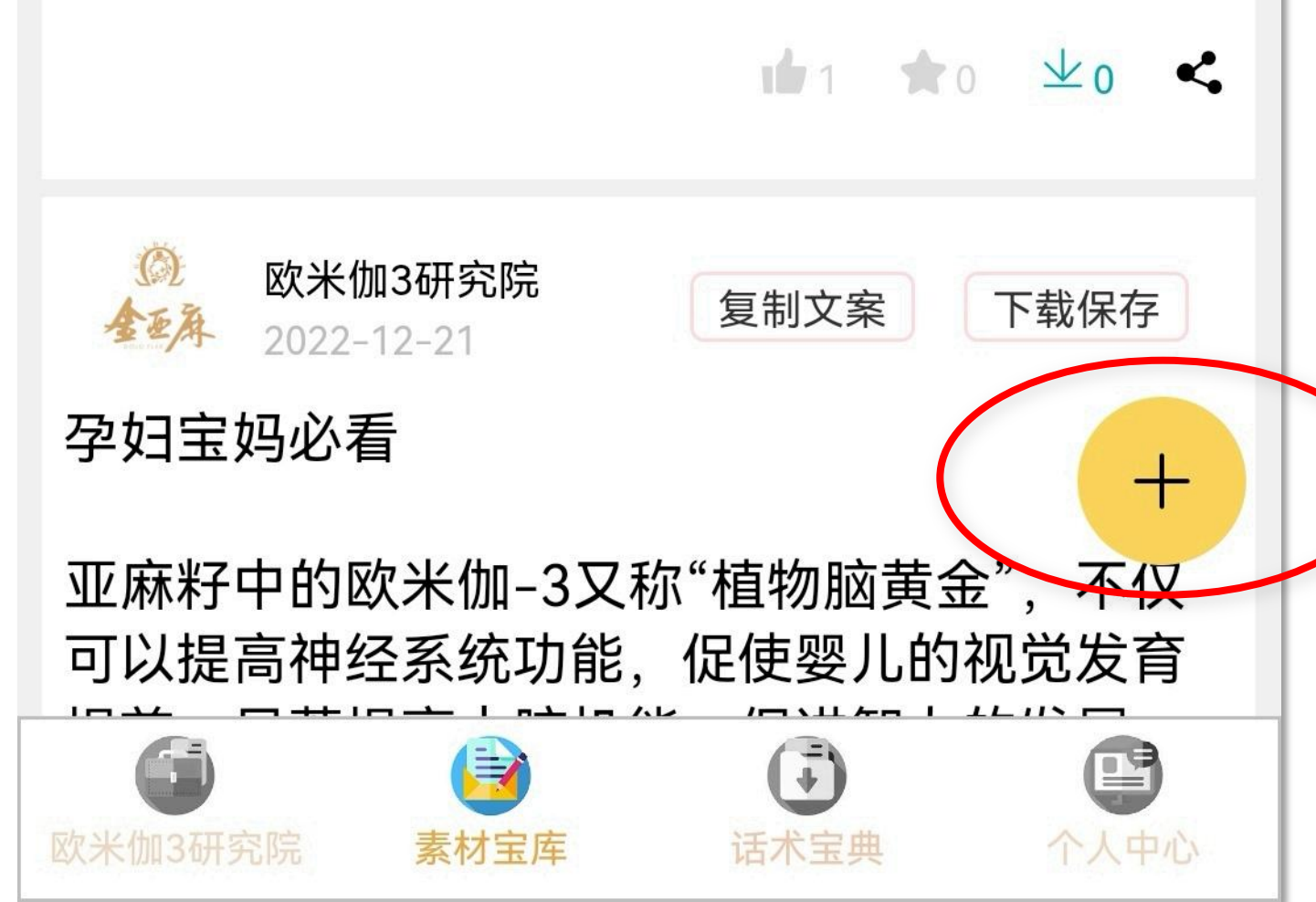

## 当您进入"<mark>欧米伽3研究院</mark>"之后,点击"素材宝库"按钮,即进入此页面。

### 点击"红圈"中"+"按钮, 即可以自主发布素材内容:

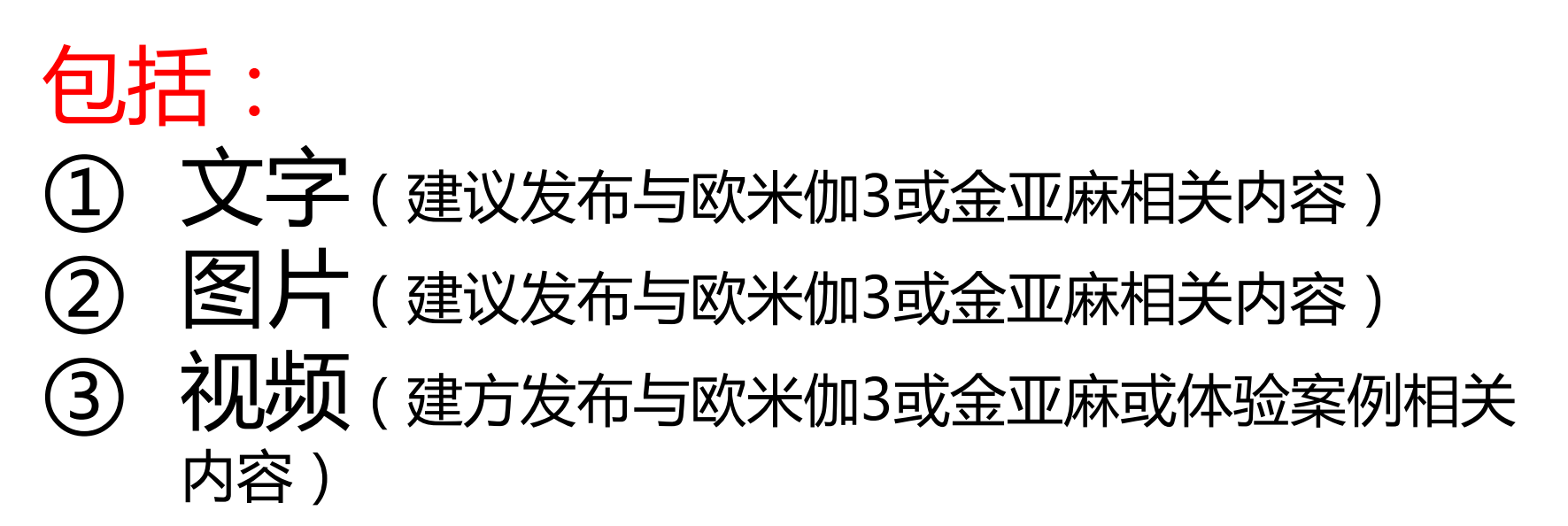

注:发布以上内容须经欧米伽3研究院 后台客服审核通过。

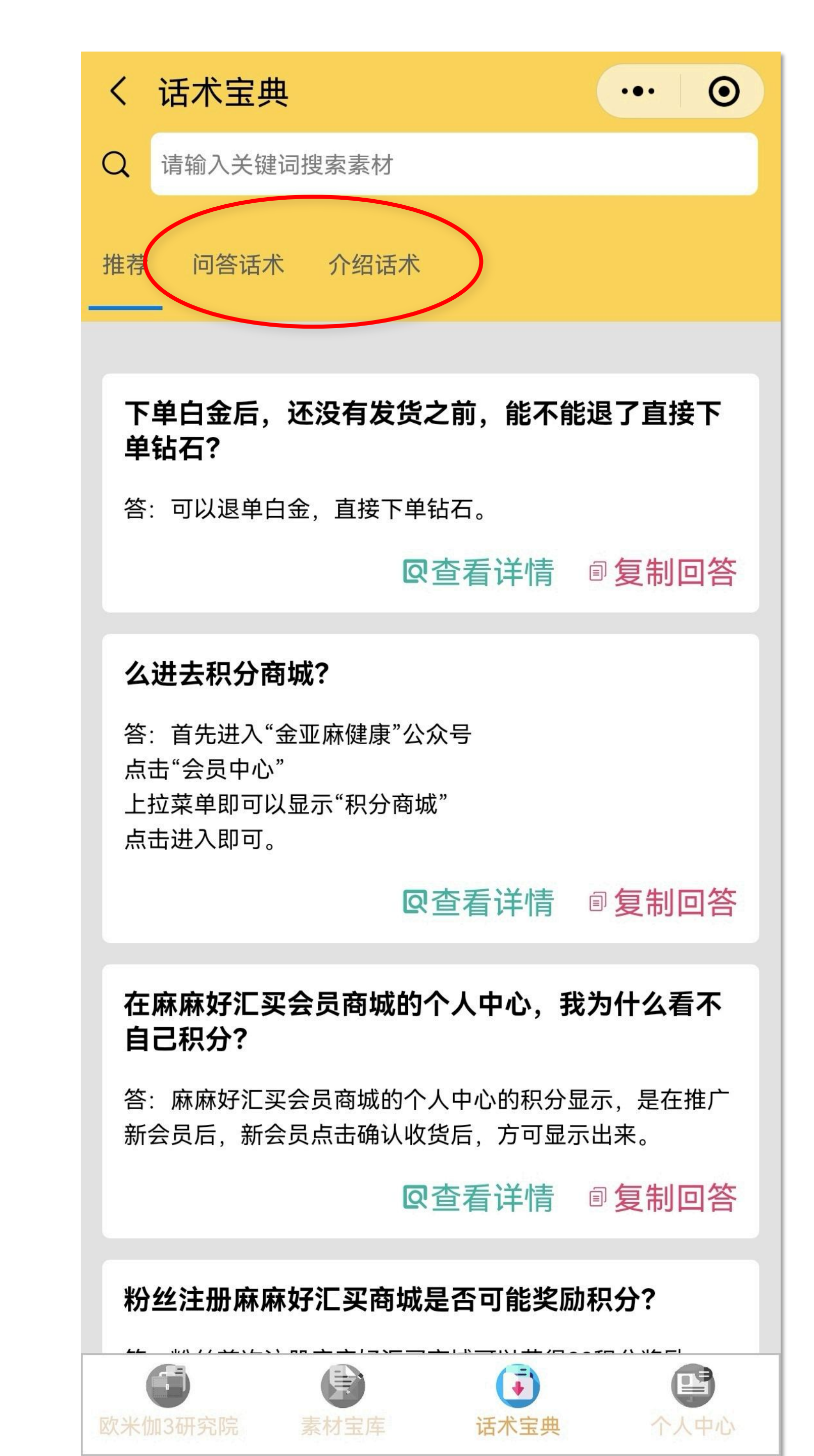

## 当您进入"<mark>欧米伽3研究院</mark>"之后,点击"话术宝典"按钮,即进入此页面。

点击"红圈"中"问答话术""介绍话 术"按钮, 即可以查看相关话术:

注:发布相关话术,是基于市场反馈相关问题作以解答后,发布此处。

如果您有疑问,尚且不能在"话术宝典" 中找到相应的答案,您可以联系金亚麻 客服(麻叔),麻叔会全面解答后告之 您,并会同步发布至"话术宝典"。

|                            |       | •    | <b>④ ∅ %</b> ‡0ŧ | 82% 💷 6:08 |
|----------------------------|-------|------|------------------|------------|
|                            | ① 个人中 | 心    |                  | ••• •      |
|                            |       | 信用户  |                  |            |
| $\boldsymbol{\mathcal{C}}$ | 40    | 38   | 298              | 0          |
|                            | 印素材   | ┢获赞  | ♀积分              | ★收藏        |
|                            |       |      |                  |            |
|                            | ② 如何获 | 得积分? |                  | >          |
|                            | 🔶 我的收 | 藏    |                  | >          |
|                            | ○ 联系客 | 服    |                  | >          |
|                            | 🖸 关于我 | 们    |                  | >          |
|                            |       |      |                  |            |

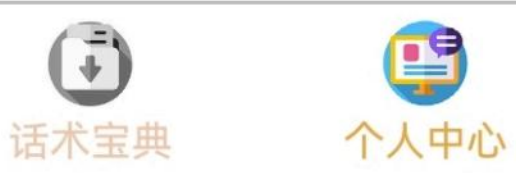

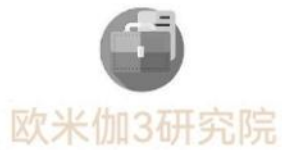

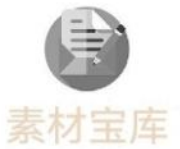

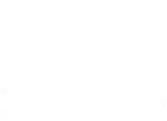

•

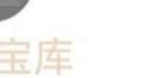

### 当您进入"欧米伽3研究院"之后,点 击"个人中心"按钮,即进入此页面。

在"红圈"中 "素材"即为自己发布的素材数量; 即为自己发布的内容获得点赞 "获赞" 数量; "积分"即为自己获得总积分数量; "收藏" 即为自己收藏素材的数量。

点击"如何获得积分?"按钮,即可以 查看自己积分明细。 也可以点击"签到"获积分; 还可以点击"邀请新人"分享给新人获 积分;

点击"我的收藏"按钮,即可以查看自 己喜爱且收藏的素材内容。

| <                                    | Э                                                            | 室麻健康                                                                                              |                                  | <u>א</u> |
|--------------------------------------|--------------------------------------------------------------|---------------------------------------------------------------------------------------------------|----------------------------------|----------|
| 收益金额:<br>收益来源:<br>到账时间:<br>备注:       | 50积<br>零售<br>2022<br>订单<br>S202<br>订单<br>商品<br>(ω-3          | 分<br>J<br>中<br>-11-29 10:04:0<br>号:<br>2112910034984<br>金额: 3999.00元<br>名称: 钻石: 植物<br>(12盒) 富含EP. | 1<br>47222717<br>5<br>吻水溶性<br>·· |          |
| 查看详情                                 | 十侍》                                                          | 票 <b>元,</b> 述绥加沺!                                                                                 |                                  | >        |
| 收益到账通知 ···<br>亲,您的朋友周文峰已下单,获得一笔订单奖励! |                                                              |                                                                                                   |                                  |          |
| 收益金额:<br>收益来源:<br>到账时间:<br>备注:       | 50积<br>零售<br>2022<br>订单<br>S202<br>订单<br>商品<br>3<br>-3<br>干得 | 会员章程 个人中心 权益中心 积分商城                                                                               | 0202024<br>J水溶性<br>              |          |
|                                      | 于我们                                                          | ≡ 会员中心                                                                                            | 麻麻商                              | 城        |

#### 当您关注"金亚麻健康"公众号后,点 开"会员中心"按钮即可查看上拉菜单。

点击"红圈"中"会员章程"按钮, 即可查看:麻麻好会员商城会员章程

点击"紫圈"中"个人中心"按钮, 即可以查看:我的积分、我的订单、我 的应用等功能

点击"蓝圈"中"权益中心"按钮, 即可以查看:我的累计营业额、今日营 业额、本月营业额、我的收益、账户余 额、我的订单、我的社群、我的频道等 功能,尤其是提现功能

点击"绿圈"中"积分商城"按钮, 即可以查看:积分商城相关商城,可以 直接积分兑换

|                        | 金亚麻健康                                                                                                  | کے |  |
|------------------------|----------------------------------------------------------------------------------------------------|----|--|
| 收益金额:                  | 50积分                                                                                                   |    |  |
| 收益来源:                  | 零售订单                                                                                                   |    |  |
| 到账时间:                  | 2022-11-29 10:04:01                                                                                    |    |  |
| 备注:                    | 订单号:<br>S20221129100349847222717<br>订单金额: 3999.00元<br>商品名称: 钻石: 植物水溶性<br>ω-3 (12盒) 富含EP<br>干得漂亮, 继续加油! |    |  |
| 查看详情                   |                                                                                                    | >  |  |
|                        | 11月29日 中午12:35                                                                                         |    |  |
| <b>收益到账通</b><br>亲,您的朋友 | <b>知</b><br>•<br>•<br>•<br>•<br>•<br>•<br>•<br>•<br>•<br>•<br>•<br>•<br>•                              |    |  |
| 收益金额:                  | 50积分                                                                                                   |    |  |
| 收益来源:                  | 零售订单<br>2022-11-29 12:35:35                                                                            |    |  |
| 到账时间:                  |                                                                                                    |    |  |
| 备注:                    | 订单号:<br>S20221129123510370202024<br>订单金额: 399.00元<br>商品名称: 白金: 植物水溶性                                   |    |  |

## 当您关注"金亚麻健康"公众号后, 点击"红圈"中"麻麻商城"按钮, 即可直接进入:

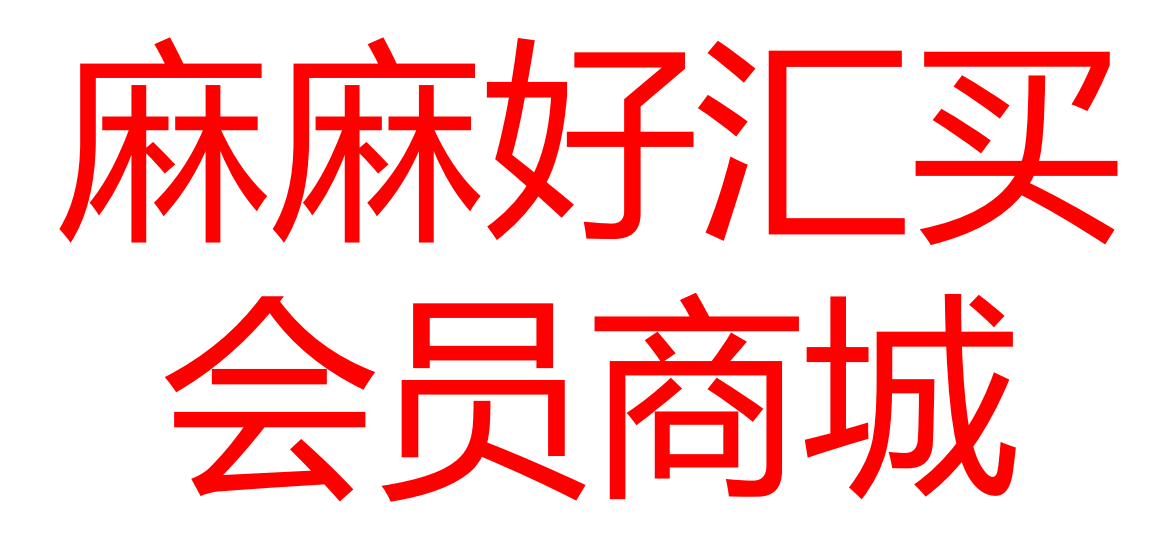

## 专业成就梦想: 工欲善其事,必先利其器 专业,在细节处 专业,是生产力

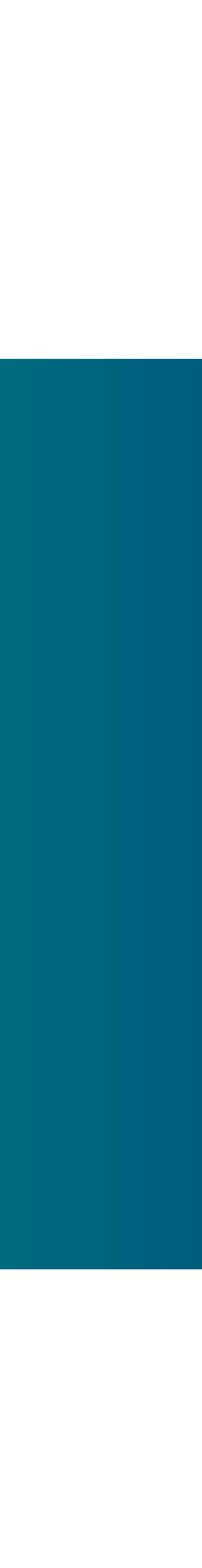

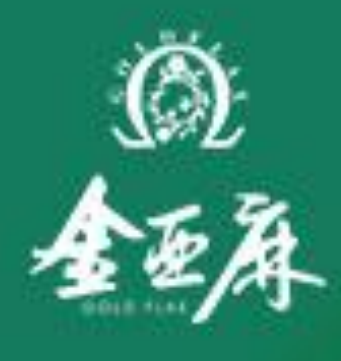

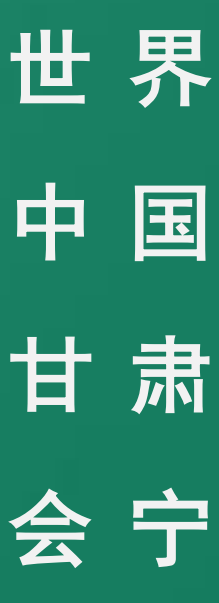

# 

世界亚麻看中国 中国亚麻看甘肃 甘肃亚麻看会宁 会宁品牌金亚麻

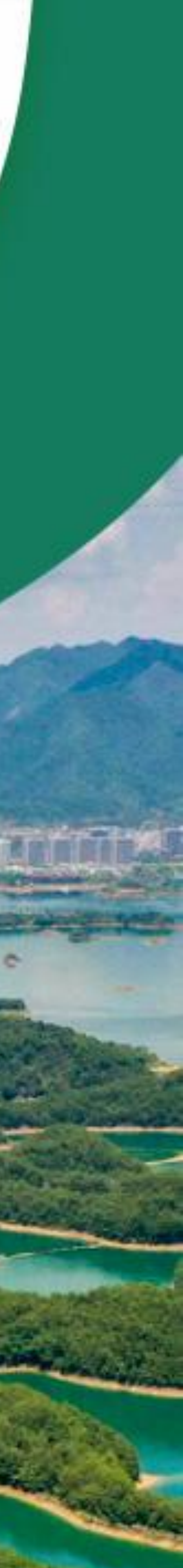